Web & Mobile Application Installation Guideline

- Double Click Chrome icon (https://www.adwealthgroup.com)
- Click / Touch n go Login Online Trading

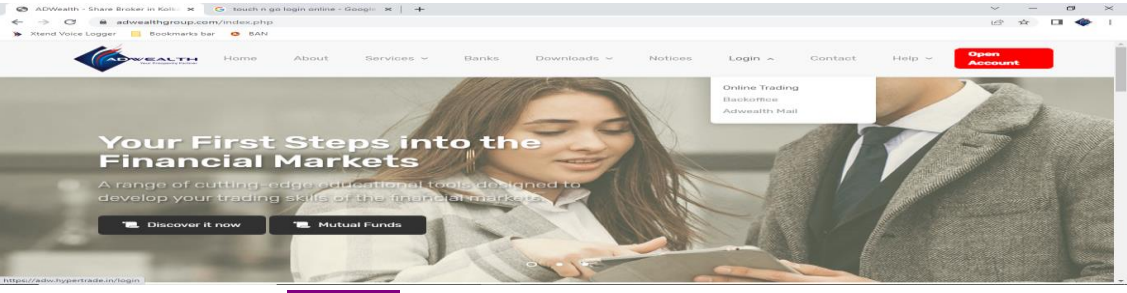

Haven't installed yet? INSTALL

-----

| Nak 0.27 97 🖬 🐳                                    |
|----------------------------------------------------|
|                                                    |
|                                                    |
|                                                    |
|                                                    |
| Altern -                                           |
|                                                    |
|                                                    |
| Havanit Installad out a INSTALL                    |
| About ( Yerms & Conditions ) Policies ( Contact Os |
|                                                    |

Login Enter your User ID & Password (Ex. user id: Z001-ADW / pw-\*\*\*\*\*)

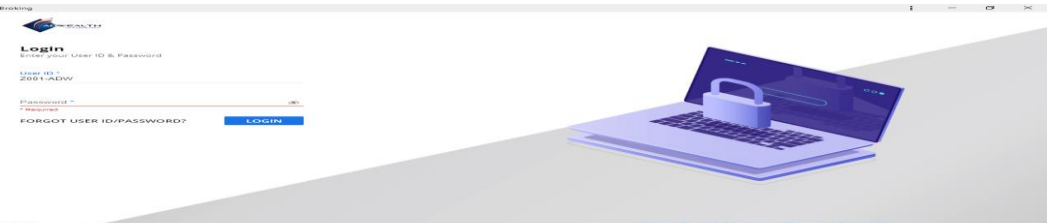

• Last step send OTP in your registered Mobile Number

| <complex-block></complex-block>                                                                                                    |                                                                                                    | Constants                                                                                                    | ,                                                                                                    |                                                                                                    |
|----------------------------------------------------------------------------------------------------|----------------------------------------------------------------------------------------------------|----------------------------------------------------------------------------------------------------|----------------------------------------------------------------------------------------------------|----------------------------------------------------------------------------------------------------|
|                                                                                                    |                                                                                                    | Login<br>OTP has been set                                                                                                    | nt to your registered Email/Mobile                                                                                                    |                                                                                                    |
|                                                                                                    |                                                                                                    |                                                                                                    | 2-ADW                                                                                                    |                                                                                                    |
|                                                                                                    |                                                                                                    | Enter OTP *                                                                                                    |                                                                                                    | 00.                                                                                                    |
|                                                                                                    |                                                                                                    |                                                                                                    | 980                                                                                                    |                                                                                                    |
|                                                                                                    |                                                                                                    | OTP expires in                                                                                                    | 02:55 SWITCH USER                                                                                                    | Alter State                                                                                                    |
| Abour   Terms & Conditions   Publick   Consectiv<br>DOIN or trading platform                                                                                                    | Description    Description                                                                                                    | Not received<br>RESEND OTP                                                                                                    | CONTINUE                                                                                                    |                                                                                                    |
|                                                                                                    |                                                                                                    |                                                                                                    |                                                                                                    |                                                                                                    |
|                                                                                                    | Note:      About   Termit & Contracting   Pointing   Contact by        OCIN:      Out radiing platform        Image:      Image:<                                                                                                    |                                                                                                    |                                                                                                    |                                                                                                    |
| About   Terms & Candidons   Points   Consect<br>DGIN or trading platform<br>New York Reading I I I I I I I I I I I I I I I I I I I                                                                                                    | About   Terres & Conditions   Polices   Cerres de<br>Terres & Conditions   Polices   Cerres de<br>Terres & Conditio |                                                                                                    |                                                                                                    |                                                                                                    |
|                                                                                                    |                                                                                                    |                                                                                                    |                                                                                                    |                                                                                                    |
|                                                                                                    |                                                                                                    |                                                                                                    |                                                                                                    |                                                                                                    |
|                                                                                                    |                                                                                                    |                                                                                                    |                                                                                                    |                                                                                                    |
|                                                                                                    |                                                                                                    |                                                                                                    |                                                                                                    |                                                                                                    |
|                                                                                                    |                                                                                                    |                                                                                                    |                                                                                                    | About 1 Terms & Conditions 1 Policies 1 Contact In                                                                                                    |
| And and a second second                                                                                                    | A Normal Sector Sector                                                                                                | Werston - 110.0                                                                                                    | NZ000005938                                                                                                    |                                                                                                    |
| Constraining platform<br>Constraining platform<br>Constraining Platform<br>Constraining Platform | Image: Section of trading platform      Image: Section of trading platform      Image: Section                                                                                                    |                                                                                                    |                                                                                                    |                                                                                                    |
|                                                                                                    |                                                                                                    | OGIN or trading                                                                                                    | g nlatform                                                                                                    |                                                                                                    |
| A definition from the first of the first of                                                                                                    | A local data data data data data data data da                                                                                                    | of trauing                                                                                                    | 5 plation in                                                                                                    |                                                                                                    |
| A long to line long to line                                                                                                    | Name      Image: Image:                                                                                                    |                                                                                                    |                                                                                                    |                                                                                                    |
| Note of the second second s                                                                                                    | Number  Image: Note Note Note Note Note Note Note Note                                                                                                    | Adwealth Stock Broking  Adwealth Stock Broking  Adwealth Stock Broking                                                                                                    | ada.m/worktorok                                                                                                    | · - の<br>· G 近 会 〇 �                                                                                                    |
| All a general a second a second a secon                                                                                                    | Value de la construcción de la construcción de la c                                                                                               | Adwealth Stock Broking  Adwealth Stock Broking  Adwealth Stock B                                                                | H ale<br>raste,in/workbook<br>varis bar 📀 BAN                                                                                                    | د ب و ب و ب و ب و ب و ب و ب و ب و ب و ب                                                                                                    |
|                                                                                                    |                                                                                                    | Adwealth Stock Broking  Adwealth Stock Broking  Adwealth Stock Broking  Adwealth Stock Bogger  Bookn  MatchList                                                                                                    | rade in /workbook<br>naks bar BAN                                                                                                    |                                                                                                    |
| Statistical Statistical Statist                                                                                                    | Se Linited 1, 1, 1, 1, 1, 1, 1, 1, 1, 1, 1, 1, 1,                                                                                                    | Adveath Stock Broking  Adveath Stock Broking  Advent Voice Logger  Bookn  Watch List                                                                                                    | x + + · · · · · · · · · · · · · · · · ·                                                                                                    | an an position Book access Holding Book access Funds and access and a C C C C C C C C C C C C C C C C C C                                                                                                    |
| Next Start Start S                                                                                                    |                                                                                                    | Artweath Stock Broking  Artweath Stock Broking  Artwork Volce Logger  Artwork Volce Logger  Artwork Volc                                                                                  |                                                                                                    | at 50 Position Book Mass Holding Book Mass Funds Missekall C C C C C C C C C C C C C C C C C C                                                                                                    |
| NAME      1      1      1      1      1      1      1      1      1      1      1      1      1      1      1      1      1      1      1      1      1      1      1      1      1      1      1      1      1      1      1      1      1      1      1      1      1      1      1      1      1      1      1      1      1      1      1      1      1      1      1      1      1      1      1      1      1      1      1      1      1      1      1      1      1      1      1      1      1      1      1      1      1      1      1      1      1      1      1      1      1      1      1      1      1      1      1      1      1      1      1      1      1      1      1      1      1      1      1      1      1      1      1      1      1      1                                                                                                    | BLANCE INCLUSION      A BARRADIA        MULANCE INCLUSION      A BARRADIA        VIL MIL TONO      A BARRADIA        DELEDE DISTAL REPU, LED      A BARRADIA        DELEDE DISTAL REPU, LED      B BARRADIA        DELEDE DISTAL REPU, LED      B BARRADIA        DISTAL REPU, LED      B BARRADIA        DISTAL REPU, LED      B BARRADIA                                                                                                    | Advocating Stock Proving                                                                                                    | • • • • • • • • • • • • • • • • • • •                                                                                                    |                                                                                                    |
| Way (B) 1903      Control (Control (Contro) (Control (Control (Contro) (Control (Contro) (Cont                                                                                                    | WALKER 100      1000000000000000000000000000000000000                                                                                                    | Advanth Sock Draking  Advanth Sock Draking  Advanth Vale Legger  Backing  Advanth Vale Legger  Backing  Advanth Vale Legger  Backing  Advanth Vale Legger  Backing  Advanth Vale  Advanth Vale  Advanth Val                                                                                                    |                                                                                                    |                                                                                                    |
| DEL 1000<br>LEO 20017AL 1889/ LTD 80017AL 1889/ LTD 80017AL 1897/ LTD 80017AL 1897/ LTD                                                                                                    | DOL 1994<br>LEO DOLTAL BERV, LTD BOLTAL BERV, LTD BOLTAL BE                                                                                             | Anonemit Stack Franking  Anonemit Stack Franking                                                         | Image: Control of the control of the contro                                                                                                    | DE BE Position Book MESSE Holding Book MESSE Funds Microsevere<br>DE BE Position Book MESSE Holding Book MESSE Funds Microsevere<br>DE DE DE DE DE DE DE DE DE DE DE DE DE D                                                                                                    |
| 0.000<br>0.000 (0.0000)                                                                                                    |                                                                                                    |                                                                                                    |                                                                                                    | Pusition Book (1999) tobling Book (1999) tonks (1999) (1999)<br>Difference (1999) (1999) |
|                                                                                                    |                                                                                                    |                                                                                                    |                                                                                                    | no de la construcción de la construcción de la cons   |
| ETVVOREIR HE BO.B.                                                                                                    | A NUMERIA TATALAN AND AND AND AND AND AND AND AND AND A                                                                                                    | Anonemin Back Brown<br>Anonemin Back Brown<br>Anonemic Back Brown<br>Anonemic Back Brown<br>Anonemic Back Br | **      **        **      **        **      **        **      **        **      **        **      **        **      **        **      **        **      **        **      **        **      **        **      **        **      **        **      **        **      **        **      **        **      **        **      **        **      **        **      **        **      **        **      **        **      **        **      **        **      **        **      **        **      **        **      **        **      **        **      **        **      **        **      **        **      **        **      **   **      ** <td>Position Book, SER Holding Book, SER Funds Frank Control Control Contro Control Control Control Control Control Control Control Control C</td> | Position Book, SER Holding Book, SER Funds Frank Control Control Contro Control Control Control Control Control Control Control Control C        |